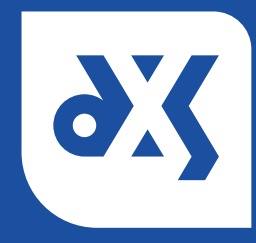

## Quick Start – Signature Setup

Scan your signature into your PC and save it in your chosen location.

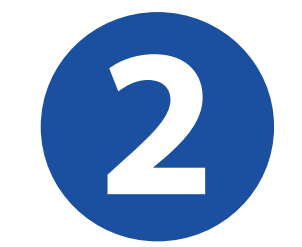

On the DXS Main Toolbar, click on the 'Options' button and select the 'Signature' tab.

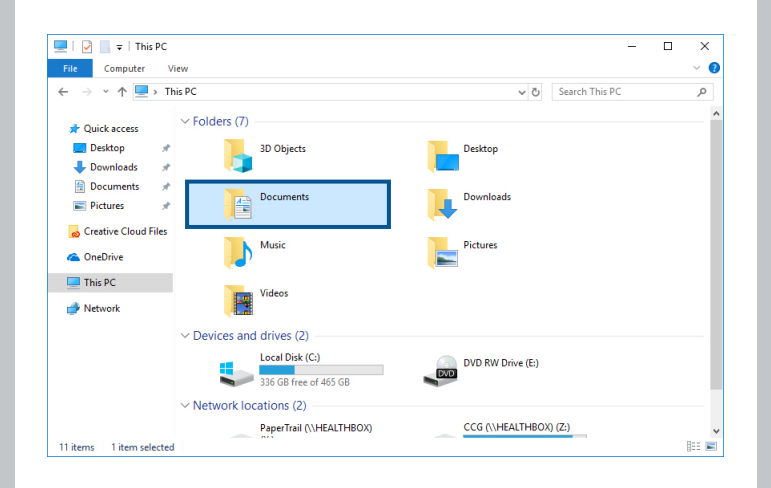

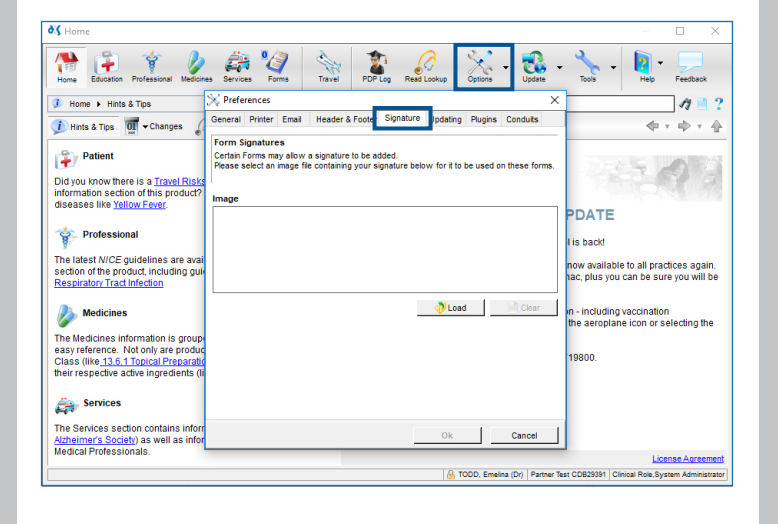

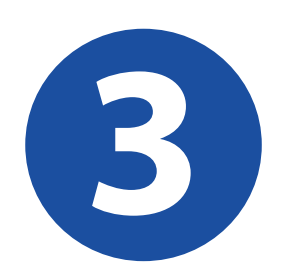

Load the signature image from the saved location.

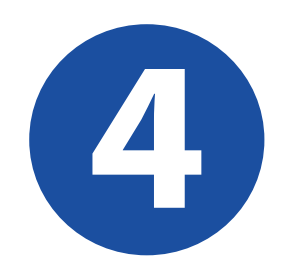

Click 'Ok' to save your signature to your DXS Account. Your signature will now be available to add to any form with a signature field.

| Seneral                         | Printer                           | Email                       | Header & Footer                              | Signature             | Updating      | Plugins   | Conduits     |
|---------------------------------|-----------------------------------|-----------------------------|----------------------------------------------|-----------------------|---------------|-----------|--------------|
| Form S<br>Certain I<br>Please s | ignature<br>Forms ma<br>select an | es<br>ay allow<br>image fil | a signature to be ac<br>e containing your si | ided.<br>gnature beic | w for it to i | be used o | n these form |
| nage                            |                                   | (                           | Siy                                          | nat                   | We            | -         |              |
|                                 |                                   |                             |                                              |                       | 👌 Load        |           | Clear        |
|                                 |                                   |                             |                                              |                       |               |           |              |
|                                 |                                   |                             |                                              |                       |               |           |              |

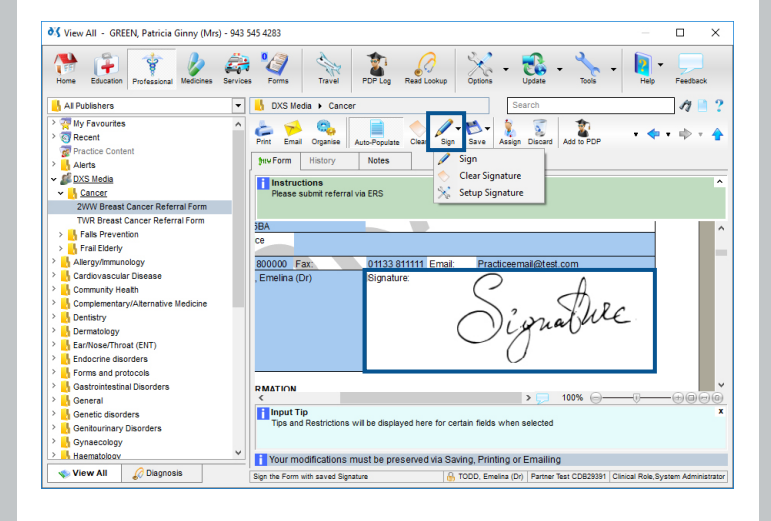